## Check your DAR (degree audit report)!

- 1. Log into e-services with your starID and password.
- 2. Click on "Academic Records on the left side.
- 3. Click on "Degree Audit."

| Academic Records       | Joe Scholar MSU |
|------------------------|-----------------|
| Degree Audit           |                 |
| Unofficial Transcripts |                 |
| Check Grades           |                 |

4. Click on "Open Degree Audit, Graduation Planner, and Schedule Builder."

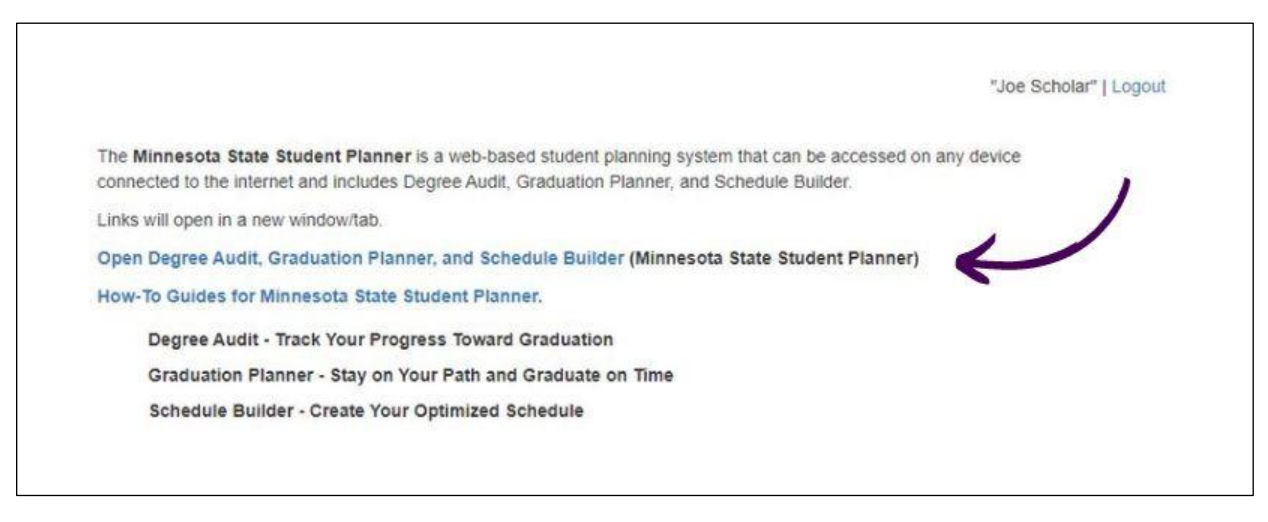

- 5. Log in with your starID and password.
- 6. Click "Run Declared Programs."

| School                    | Degree Program | Title                                |
|---------------------------|----------------|--------------------------------------|
|                           | BS 00050801    | Biology - Biomedical Sciences Option |
|                           | BS 0072        | Computer Science                     |
|                           | BS 0535        | Construction Management              |
|                           | BS 0551        | Computer Information Technology      |
|                           | BSME0355       | Mechanical Engineering               |
| lect a Different Program: |                |                                      |

7. Select "View Audit." Be sure to select the report for your major program, not the Minnesota Transfer Curriculum report.

| Completed Audit Requests These are the audit that have been on in the past for this student's record. Hitting the Run Audit botton will run a new audit report. Deleting audits removes them from this list. |        |         |              |                    |            |        |                               |         |             |            |                          |
|----------------------------------------------------------------------------------------------------|--------|---------|--------------|--------------------|------------|--------|-------------------------------|---------|-------------|------------|--------------------------|
| Run Audit                                                                                                    |        |         |              |                    |            |        |                               |         |             | 5          | Delete<br>elect All/None |
| ID                                                                                                    | Insted | Program | Catalog Year | - Created          | Audit Type | Format | Title                         | Run By  | Course Type | View       | Delete                   |
| 55397635                                                                                                    |        | SMINTC  | Spring 2023  | 02/01/2023 9:53 AM |            | (HTMS) | Minnesota Transfer Curriculum | Student |             | View Audit |                          |
| 55397633                                                                                                    |        | BS 0072 | Fall 2021    | 02/01/2023 9:53 AM |            |        | Computer Science, 85          | Student |             | View Audit |                          |